# LOREX

Fusion Quick Start Guide Guide de démarrage rapide Fusion Guía de inicio rápido de Fusion

 $(\mathbf{O})$ 

N845 Series/Série/Serie

# lorex.com

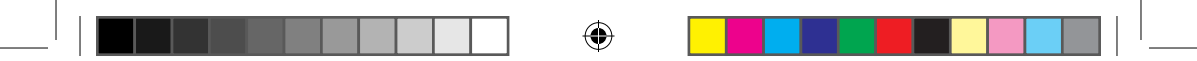

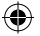

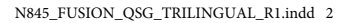

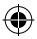

()

#### **Safety Precautions**

- · Follow all instructions for safe use and handling of the product.
- · Use the camera within given temperature, humidity and voltage levels noted in the camera specifications.
- · Do not disassemble the camera.
- · Do not point the camera directly at the sun or a source of intense light.
- · Periodic cleaning may be required. Use a damp cloth only. Do not use any harsh, chemical-based cleaners.
- The supplied cable is rated for surface and in-wall mounting only (UL approved). Cables for floor-to-floor installations are sold separately (CMR type). These and other cables are available at **lorex.com**.
- A REGULATED UL / CSA APPROVED power supply is REQUIRED for use with this camera (included). Use of a
  non-regulated, non-conforming power supply can damage this product and voids the warranty.

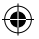

#### Disclaimers

- Lorex Fusion features are limited to the following: Live View, Playback, and advanced settings in the Lorex Home app.
- · Use the camera only with compatible Lorex recorders. For a full list, visit lorex.com/compatibility.
- · Not intended for submersion in water. Installation in a sheltered location recommended.
- The camera includes an Auto Mechanical IR Cut Filter. When the camera changes between Day/Night viewing
  modes, an audible clicking noise may be heard from the camera. This clicking is normal, and indicates that
  the camera filter is working.
- Audio recording and/or face recording without consent is illegal in certain jurisdictions. Lorex Corporation
  assumes no liability for use of its products that does not conform with local laws.

#### Mesures de sécurité

- Veuillez suivre les directives pour assurer une utilisation et une manipulation sécuritaires du produit.
- Utiliser la caméra à la température donnée, aux niveaux d'humidité et de tension mentionnés dans les spécifications de la caméra.
- Ne pas démonter la caméra.
- Ne pas pointer votre caméra vers le soleil ou une source intense de lumière.
- Un nettoyage périodique peut s'avérer nécessaire. Utiliser un linge humide seulement. N'utilisez pas de nettoyants à base de produits chimiques abrasifs.
- Le câble fourni est conçu pour un montage en surface et encastré (homologué UL). Les câbles pour installations encastrées et verticales sont vendus séparément (type CMR). Ces câbles ainsi que d'autres types de câbles sont offerts sur lorex.com.
- Un bloc d'alimentation STABILISÉE et CERTIFIÉE UL/CSA est NÉCESSAIRE pour l'utilisation de cette caméra (fourni). L'utilisation d'un bloc d'alimentation non stabilisée et non conforme peut endommager ce produit et annuler la garantie.

#### Clauses de non-responsabilité

- Les fonctionnalités de Lorex Fusion sont limitées aux éléments suivants : Visionnement en direct, lecture et paramètres avancés de l'application Lorex Home.
- Ne pas utiliser la caméra qu'avec des enregistreurs Lorex compatibles.
   Pour accéder à la liste complète, veuillez consulter : lorex.com/compatibility.
- Ne pas immerger l'appareil dans l'eau. Installation recommandée dans un emplacement couvert.
- Cet appareil comprend un filtre coupe-IR mécanique autonome. Lorsque la caméra passe du mode diurne au mode nocturne, un bruit de clic peut être entendu provenant de la caméra. Ce clic est normal et indique que le filtre de l'appareil photo fonctionne.
- L'enregistrement audio ou du visage sans consentement est illégal dans certaines juridictions. Lorex Corporation décline toute responsabilité concernant l'usage de produits non conformes aux lois locales.

#### Precauciones de seguridad

- Siga todas las instrucciones para usar y manejar el producto de manera segura.
- Use la cámara dentro de la temperatura indicada, la humedad y los niveles de voltaje indicados en las especificaciones de la cámara.
- No desarme la cámara.
- · No apunte la cámara directamente hacia el sol o fuentes de luz intensa.
- Es posible que se requiera una limpieza periódica. Utilice solamente un paño humedecido. No utilice limpiadores abrasivos o de base química.
- El cable suministrado está clasificado para montaje en superficie y en pared (aprobado por UL). Los cables para instalaciones dentro de la pared o piso a piso se venden por separado (tipo CMR). Estos y otros cables están disponibles en lorex.com.
- Se REQUIERE una fuente de alimentación APROBADA Y REGULADA POR UL/CSA para el uso de esta cámara (incluida). El uso de una fuente de alimentación sin conformidad y sin regulación puede dañar este producto y anula la garantía.

#### Descargo de responsabilidad

- Las funciones de Lorex Fusion se limitan a lo siguiente: Vista en vivo, reproducción y configuraciones avanzadas en la aplicación Lorex Home.
- Utilice la cámara solo con grabadoras Lorex compatibles. Para obtener una lista completa, visite: lorex.com/compatibility.
- Ne pas immerger l'appareil dans l'eau. Installation recommandée dans un emplacement couvert.
- Cet appareil comprend un filtre IR mécanique autonome. Lorsque la caméra passe du mode de visionnement diurne au mode nocturne, un bruit de clic peut être entendu provenant de la caméra. Ce clic est normal et indique que le filtre de l'appareil photo fonctionne.
- La grabación o la grabación de rostros sin consentimiento es ilegal en ciertas jurísdicciones. Lorex Corporation no asume responsabilidad alguna por el uso de sus productos de modos que no cumplan con las leyes locales.

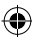

# Contents

۲

| Recorder Overview<br>Vue d'ensemble de l'enregistreur<br>Descripción general de la grabadora1                                         |
|----------------------------------------------------------------------------------------------------|
| Connect Your Wired Camera<br>Brancher votre caméra filaire<br>Conecte su cámara cableada2                                             |
| Setup Your Recorder<br>Configuration de l'enregistreur et de la caméra filaire<br>Configuración de la grabadora y la cámara cableada3 |
| Download the Lorex Home App<br>Télécharger l'application Lorex Home<br>Descargue la aplicación Lorex Home7                            |
| Connect Your Wi-Fi Camera<br>Brancher votre caméra Wi-Fi<br>Conecte su cámara Wi-Fi9                                                  |
| Adjust Fusion Settings<br>Régler les paramètres de Fusion<br>Ajuste las configuraciones de Fusion12                                   |
| Need Help?<br>Besoin d'aide?                                                                                                    |

## Recorder Overview • Vue d'ensemble de l'enregistreur • Descripción general de la grabadora

Front • Avant • Parte frontal

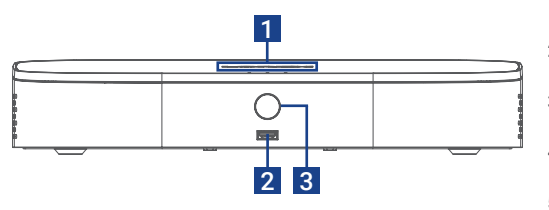

Back • Arrière • Parte trasera

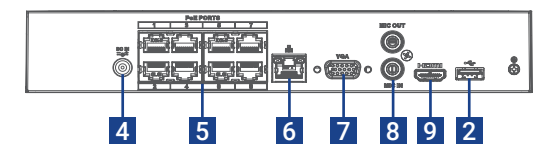

- Hard Drive, Power & Network Statuses État du disque dur, de l'alimentation et du réseau/Estados de disco duro, alimentación y red
- 2. USB Port Ports USB/Puertos USB
- 3. Info/Panic Button Bouton info/panique/Botón de info/pánico
- 4. Power Connection Port d'alimentation/Puerto de alimentación
- 5. Camera Connection (PoE) Raccord de caméra/Conexión de cámara
- Network Connection (LAN) Connecteur réseau (LAN)/Conexión de red (LAN)
- 7. Monitor Connection (VGA) Connecteur écran (VGA)/Conexión del monitor (VGA)
- 8. Audio Out/In Sortie/entrée audio/Salida/entrada de audio
- 9. Monitor Connection (HDMI) Connecteur écran (HDMI)/Conexión del monitor (HDMI)

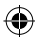

### Connect Your Wired Camera • Brancher votre caméra filaire • Conecte su cámara cableada

Connect your camera directly to your recorder using the camera's Ethernet extension cable or connect your camera to an external PoE switch on your network.

Connecter la caméra directement à votre enregistreur en utilisant le câble de rallonge Ethernet de la caméra ou connecter la caméra à un commutateur PoE externe sur votre réseau.

Conecte la cámara directamente a la grabadora mediante el cable de extensión Ethernet de la cámara o conecte la cámara a un conmutador PoE externo de la red.

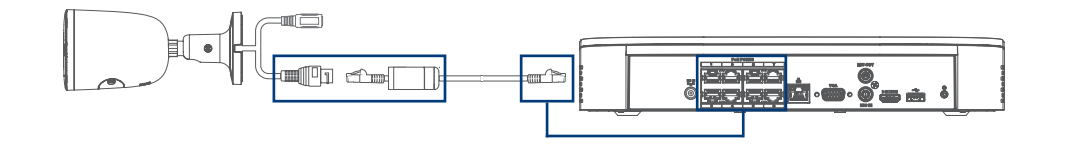

# Setup Your Recorder • Configurez votre enregistreur • Configure su grabadora

 Connect your recorder to your Wi-Fi router using the included Ethernet cable. Brancher l'enregistreur au routeur Wi-Fi à l'aide du câble Ethernet inclus. Conecte su grabadora a su enrutador de wifi usando el cable Ethernet incluido.

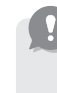

#### Required for Fusion setup.

Requis pour la configuration de Fusion. Necesario para la configuración de Fusion.

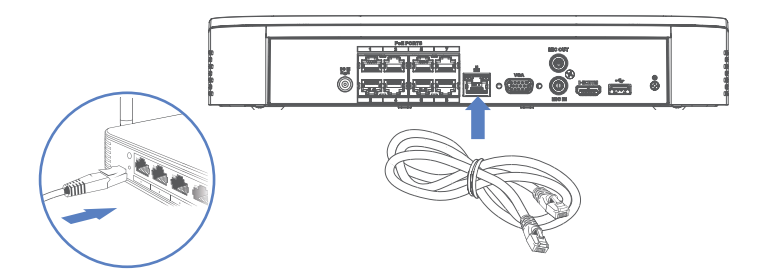

2. Connect the included USB mouse to the USB port on your recorder. To copy events or to perform a firmware update, connect a USB flash drive. Brancher la souris à port USB incluse au port USB de l'enregistreur. Pour copier des événements ou pour effectuer une mise à niveau du micrologiciel, brancher une clé USB. Conecte el mouse USB incluido al puerto USB de la grabadora. Para copiar eventos y realizar una actualización de firmware, conecte una unidad flash USB al otro puerto.

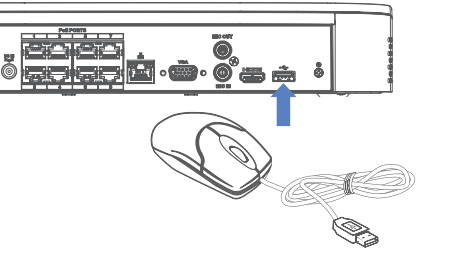

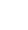

 Connect your recorder to your TV using the included HDMI cable. The HDMI supports up to 4K resolution and VGA supports up to 1080p.
 Brancher l'enregistreur à la télévision à l'aide du câble HDMI inclus. Le câble HDMI prend en charge une résolution allant jusqu'à 4K et le câble VGA jusqu'à 1080p.
 Conecte su grabadora a su TV usando el cable HDMI incluido. El HDMI admite hasta 4K de resolución y el VGA admite hasta 1080p.

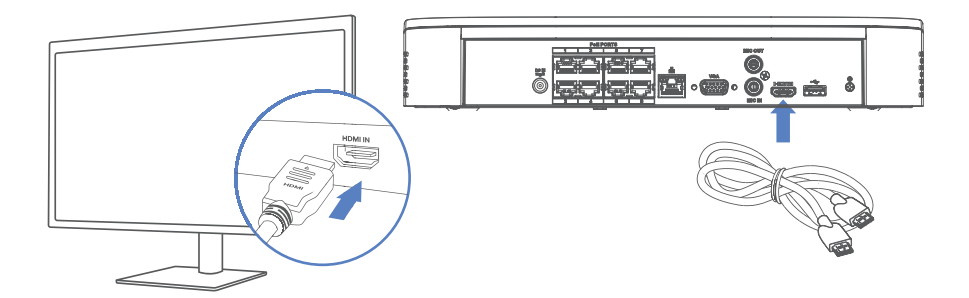

Connect the included power adapter to your recorder and a power outlet. Complete the Lorex Setup Wizard and select **Network Setup** when prompted.

Brancher le bloc d'alimentation inclus à l'enregistreur et à une prise de courant. Lancer l'assistant de configuration Lorex et sélectionner **Network Setup** (configuration du réseau) lorsque l'on vous y invite. Conecte el adaptador de corriente provisto a su grabadora y a una toma de corriente. Complete el asistente de configuración de Lorex y seleccione **Network Setup** (configuración de red) cuando se le solicite.

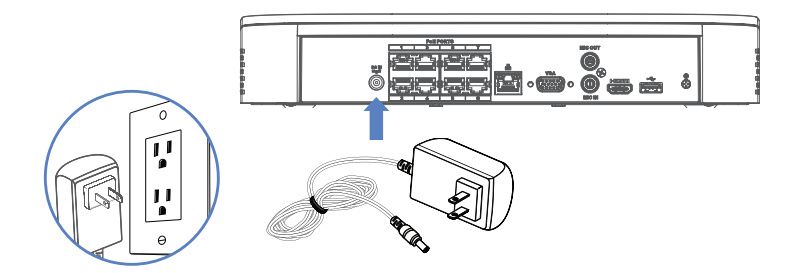

# Download the Lorex Home App • Télécharger l'application Lorex Home • Descargue la aplicación Lorex Home

#### To enable remote viewing with mobile apps, you will need to:

Pour activer la visualisation à distance avec les applications mobiles, il faudra : Para habilitar la visualización remota con aplicaciones móviles, deberá realizar lo siguiente:

- Have high-speed Internet
  Disposer d'une connexion Internet haut débit
  Tener Internet de alta velocidad
- Have an upload speed of 6Mbps for one 4K channel and at least 20Mbps for the whole system
   Avoir une vitesse de téléchargement de 6 Mbps pour un canal 4K et d'au moins 20 Mbps tout le système
   Tener una velocidad de carga de 6Mbps para un canal 4K y al menos 20Mbps para todo el sistema
  - Find your recorder's Device ID Trouver l'identifiant de l'enregistreur Encontrar el número de identificación del dispositivo de su grabadora

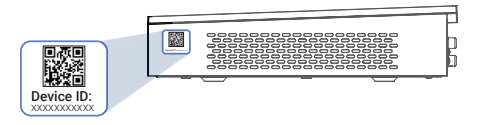

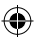

#### To connect your recorder to the app:

Pour connecter votre enregistreur à l'application : Para conectar su grabadora a la aplicación:

1. Download / Téléchargez / Descargue Lorex Home app.

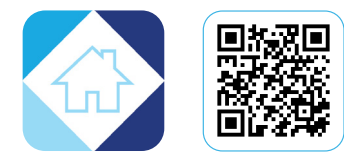

- 2. Tap + / Appuyer sur + / Toque +.
- Follow the in-app steps to complete the setup. Suivre les étapes de l'application pour terminer la configuration. Seguir los pasos en la aplicación para finalizar la configuración.

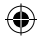

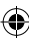

## Connect Your Wi-Fi Camera • Brancher votre caméra Wi-Fi • Conecte su cámara Wi-Fi

**Ensure your Wi-Fi camera and recorder are connected to the same Lorex Home app account and network.** Assurez-vous que votre caméra Wi-Fi et enregistreur sont connectés au même compte de l'app et au même réseau. Asegúrese de que su cámara y grabadora Wi-Fi estén conectadas a la misma cuenta y red de la app Lorex Home.

- Power on your Wi-Fi camera. Allumez votre caméra Wi-Fi. Encienda su cámara Wi-Fi.
- 2. Open / Ouvrir / Abierto Lorex Home app.
- 3. Tap + / Appuyez sur + / Pulse +.
- Follow the in-app steps to complete the setup. Suivre les étapes de l'application pour terminer la configuration. Seguir los pasos en la aplicación para finalizar la configuración.

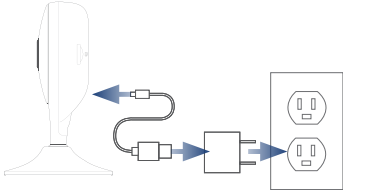

#### Save your newly created Wi-Fi camera password for later.

Enregistrez votre mot de passe de caméra Wi-Fi nouvellement créé pour plus tard. Guarde la contraseña de su cámara Wi-Fi recién creada para más tarde.

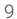

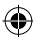

- Next, move onto your recorder and click to login. Ensuite, passez à votre enregistreur et cliquez pour vous connecter. A continuación, acceda a su grabadora y haga clic para iniciar sesión.
- From the Live View, click ↔ on a channel. Dans Live View, cliquer ↔ sur un canal. En la pantalla de visualización en vivo, haga clic ↔ en un canal.
- 7. Click / Cliquez sur / Hacer clic Device Search.
- Double-click your Wi-Fi camera. Double-cliquez sur votre caméra Wi-Fi. Haz doble clic en tu cámara Wi-Fi.

| 1 | Status | IP Address     | Protocol    | Туре    |
|---|--------|----------------|-------------|---------|
|   | ~      | 192.168.50.149 | Private     | W461ASC |
|   |        |                |             |         |
|   |        |                |             |         |
|   |        |                |             |         |
|   |        |                |             |         |
|   |        |                |             |         |
|   |        |                | Show Filter |         |

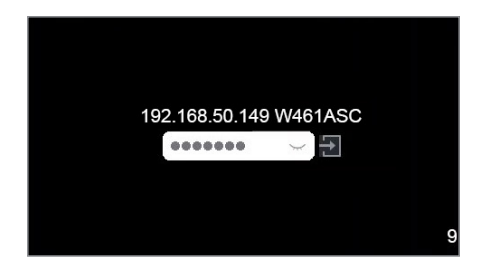

- Enter your Wi-Fi camera's password created in-app.
   Saisissez le mot de passe de votre caméra Wi-Fi créé plus tôt dans l'application. Ingrese la contraseña de su cámara Wi-Fi que creó en la aplicación.
- Give your Wi-Fi camera a few mintues to establish a connection. Donnez quelques minutes à votre caméra Wi-Fi pour établir une connexion. Dele a su cámara Wi-Fi unos minutos para establecer una conexión.

Note: You can add up to 8 Lorex Fusion Wi-Fi devices. Remarque : Vous pouvez ajouter jusqu'à 8 appareils Wi-Fi Lorex Fusion. Nota: Puede agregar hasta 8 dispositivos Lorex Fusion Wi-Fi.

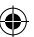

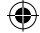

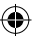

# Adjust Fusion Settings • Régler les paramètres de Fusion • Ajuste las configuraciones de Fusion

Turn off duplicate notifications: After Fusion setup, your Wi-Fi camera is connected to the app twice. Turn off alerts for your Wi-Fi camera connected as a device under your recorder.

**Désactivez les notifications en double** : Après la configuration de Fusion, votre caméra Wi-Fi sera connectée deux fois à l'application. Désactivez les alertes de votre caméra Wi-Fi connectée sous votre enregistreur.

**Desactive las notificaciones duplicadas**: Después de la configuración de Fusion, su cámara Wi-Fi se conecta dos veces a la aplicación. Desactive las alertas de su cámara Wi-Fi conectada debajo de su grabadora.

- 1. Open / Ouvrir / Abierto Lorex Home app.
- Under your recorder, swipe left to find your Wi-Fi camera. Sous votre enregistreur, glissez pour trouver votre caméra Wi-Fi. Debajo de su grabadora, deslice para encontrar su cámara Wi-Fi.
- Tap on your Wi-Fi camera's icon. Appuyez sur i'icône de votre caméra Wi-Fi. Toque i cono de su cámara Wi-Fi.
- Tap on Turn off Alerts, and then Save. Appuyez sur Turn off Alerts, puis sur Save. Toque Turn off Alerts, y luego Save.

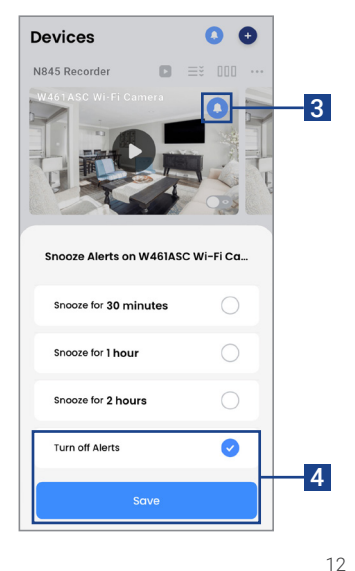

Customize your Wi-Fi camera's recording settings: After Fusion setup, your Wi-Fi camera will automatically record continuously for 24/7 while storing video on your recorder's hard drive. To adjust the recording settings, follow the steps below.

**Personnalisez les paramètres d'enregistrement de votre caméra Wi-Fi**: Après la configuration de Fusion, votre caméra Wi-Fi enregistrera automatiquement en continu 24h/24 et 7j/7 tout en stockant la vidéo sur le disque dur de l'enregistreur. Pour régler les paramètres d'enregistrement, suivez les étapes ci-dessous.

Personaliza la configuración de grabación de tu cámara Wi-Fi: Después de la configuración de Fusion, su cámara Wi-Fi grabará automáticamente de forma continua las 24h/7 mientras almacena el video en el disco duro de la grabadora. Para ajustar la configuración de grabación, siga los pasos a continuación.

- 1. Go to / Allez à / Vaya a Main Menu > Devices > Record Settings > Record Settings.
- Select your Wi-Fi camera's channel. Sélectionnez le canal de votre caméra Wi-Fi. Seleccione el canal de su cámara Wi-Fi.
- Set to record on MD (Motion Detection) or Continuous. Régler pour enregistrer sur MD (détection de mouvement) ou Continuous. Establecer para grabar en MD (detección de movimiento) o Continuous.
- 4. Click / Cliquez sur / Hacer clic Apply.

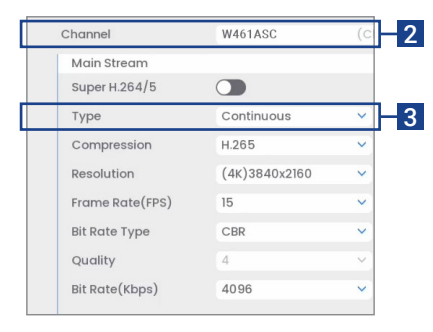

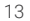

# Need Help? • Besoin d'aide? • ¿Necesita ayuda?

#### For related support, scan the QR code or visit:

Pour obtenir une assistance connexe, balayer le code QR ou consulter le site : Para obtener asistencia relacionada, escanee el código QR o visite:

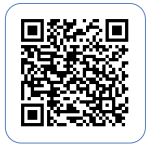

#### help.lorex.com/N845

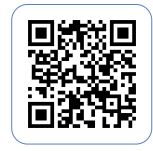

#### lorex.com/fusion

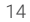

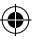

# Register Your Product • Enregistrez votre produit • Registre su producto

Please see our full Terms of Service and Limited Hardware Warranty Policy at:

Veuillez lire nos Termes de Service et notre Politique de Garantie Matérielle Limitée sur le site:

Por favor consulte todos los Términos de nuestros Servicios y la Política de Garantía Limitada de Hardware en:

#### lorex.com/warranty

#### Copyright © 2022 Lorex Technology Inc

As our products are subject to continuous improvement, Lorex reserves the right to modify product design, specifications and prices, without notice and without incurring any obligation. E&OE. All rights reserved.

Nos produits étant sans cesse améliorés, Lorex se réserve le droit de modifier la conception du produit, ses caractéristiques et son prix sans préavis et sans aucune obligation. E&OE. Tous droits réservés.

Debido a que nuestros productos están sujetos a mejoras continuas, Lorex se reserva el derecho de modificar el diseño, las especificaciones y los precios de los productos sin previo aviso y sin contraer ninguna obligación. Excepto errores y omisiones. Todos los derechos reservados.

This device complies with part 15 of the FCC Rules. Operation is subject to the following two conditions: (1) This device may not cause harmful interference, and (2) This device must accept any interference received, including interference that may cause undesired operation.

Cet appareil est conforme à la partie 15 des règlements de la FCC. Son fonctionnement est soumis aux deux conditions suivantes : (1) cet appareil ne doit pas provoquer d'interférences nuisibles, et (2) cet appareil doit accepter toute interférence reçue, incluant toute interférence pouvant causer un fonctionnement indésirable.

Este dispositivo cumple con la parte 15 de las normas de la FCC. El funcionamiento está sujeto a las siguientes dos condiciones: (1) Este dispositivo no puede causar interferencia dañina, y (2) este dispositivo debe aceptar cualquier interferencia recibida, lo que incluye interferencias que puedan causar un funcionamiento no deseado.

 $(\mathbf{0})$ 

N845\_FUSION\_QSG\_TRILINGUAL\_R1